February 16, 2017

# **BrR County Rating Example**

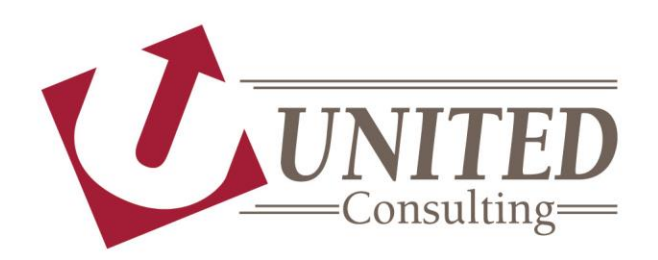

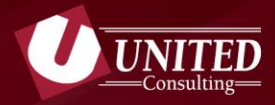

# **Collect Information**

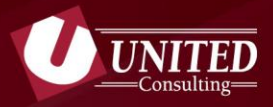

## **Existing Plans**

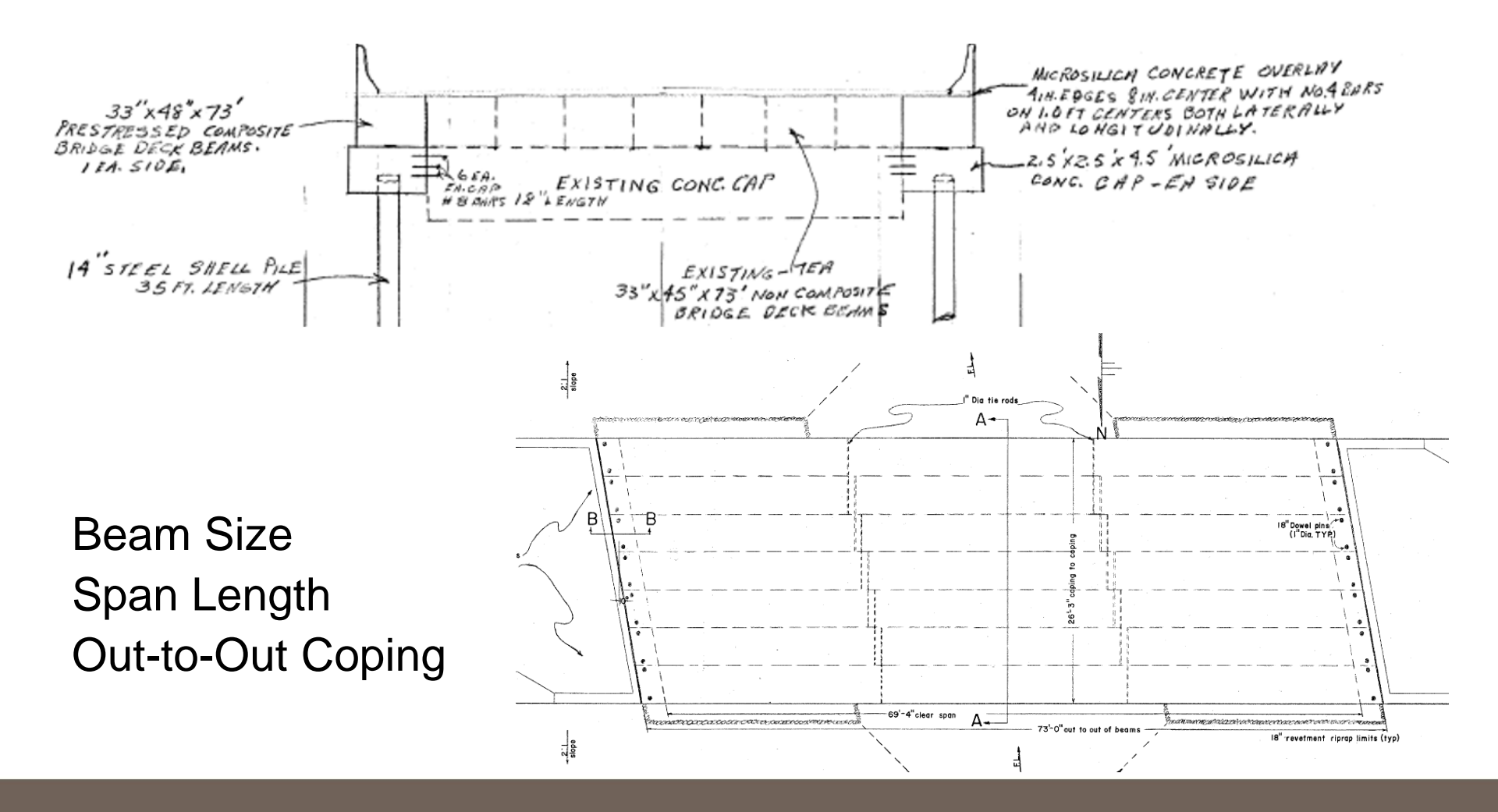

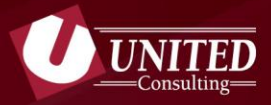

### **Inspection Notes**

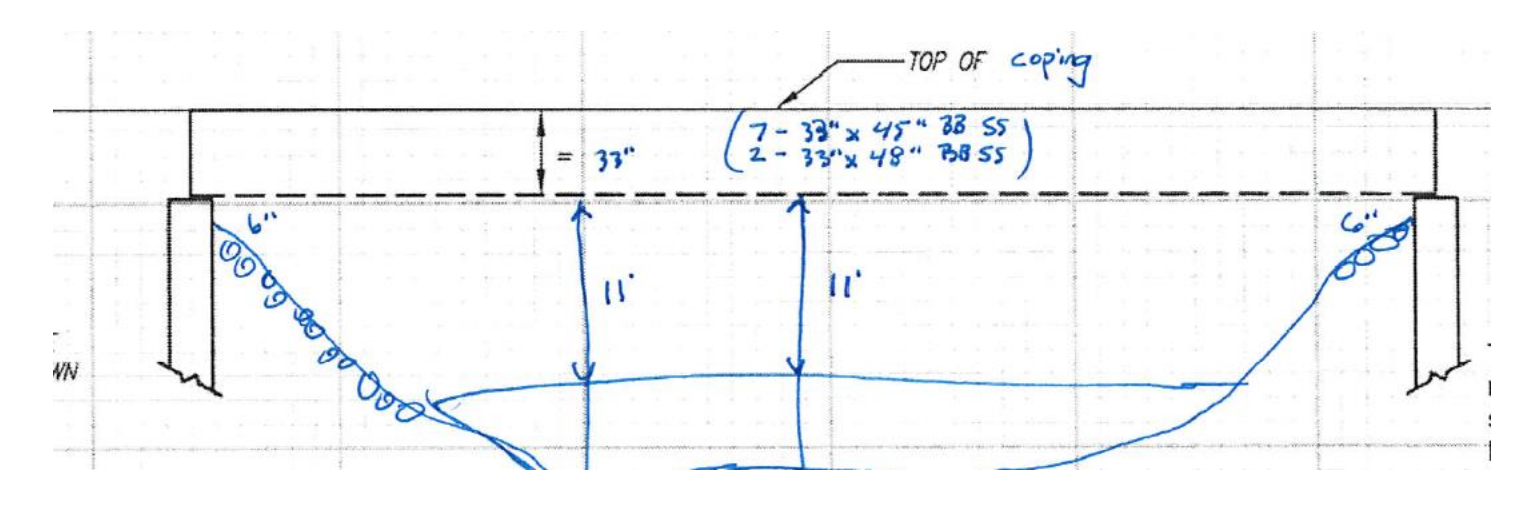

-BM 7 - 3 EXP STRANDS -BM 8 - IEXP STRAND

Confirm Plans Beam Size Span Length Out-to-Out Coping

Note Deterioration

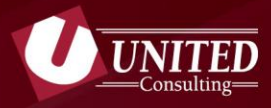

# **BIAS Data**

| AGE  | OF SERVICE              |              |
|------|-------------------------|--------------|
| 27.  | Year Built:             | 1972         |
| GEO  | METIC DATA              |              |
| 48.  | Maximum Span Length:    | 69.2 ft.     |
| 50A. | Sidewalk/Curb Left:     | 0 ft.        |
| 51.  | Bridge Roadway Width:   | 31.8 ft.     |
| 32.  | Approach Roadway Width. | 22 ft.       |
| 34.  | Skew:                   | 10 Degree(s) |

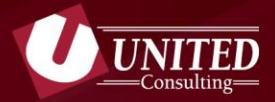

## **Box Beam Standard Drawings**

- Material Properties from Bridge Standard PB6
  - Prestressed Concrete
    - ➢ f'ci = 4000 psi
    - ➢ f'c = 5000 psi
  - Prestressing Strands
    - 7 Wire Stress Relieved
    - 250,000 psi or 270,000 psi
  - Interior Diaphragm Locations

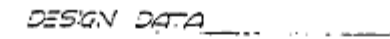

SPECFICATIONS: AAS40 Signaland Specifications for Highway Bridges, 1963 Edition.

- DADHECCH: 6 Disphragens of microsco for coors up to 50 and 8 Disphragens of the total points for space from 50 to 75 and of quarter points are 75. DRAWINGS: They county and calculations much be submitted by the mean failure trans to the conserver. These the head of the colors arises are calculations and for colors and for colors arises are calculated by the mean failed of the colors arise, and the colors are and the colors are and the colors are and the colors are and the colors are and the colors are and the colors are an area to the color of the colors are an area to the color of the colors are and the colors are an area to the colors are and the colors are an area to the color of the colors are area to the color of the colors are area to the color of the color of the colors are area to the color of the color of the color
  - The presences of steel shall be 7 wire stress releared strends of 250,000 PSS, minimum tensile strend for standard strands and 270,000 PSS, minimum tensile strength for the high strength promote as snown in teoles.
- COMPOSITE BEAMS: PBSA and PB98 designed with & composite abo (ft Sass RSI.) and 35 lbs. per as. ft. 1 future wearing purface.

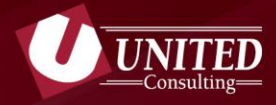

# Interior Beams 33"x45"x73' Non-Composite Assume B-33 3-9 Prestressed Non-Composite Box Beam 3'-9" Wide Bridge Standard PB 7A

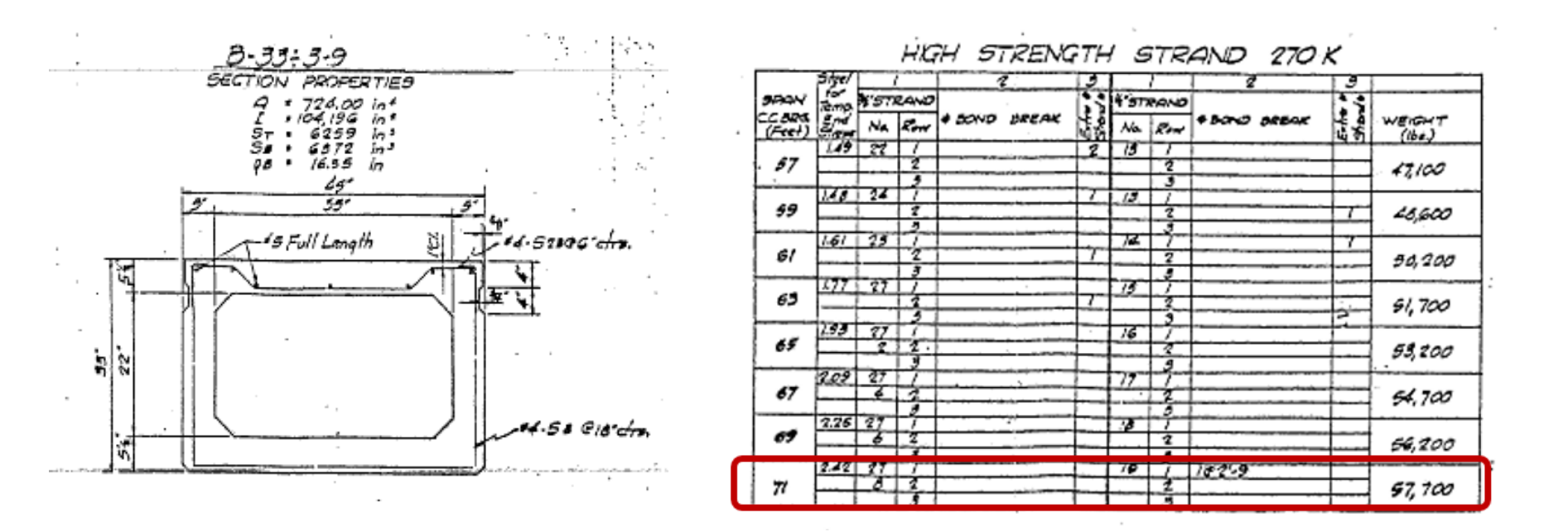

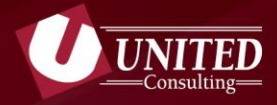

# Exterior Beams 33"x48"x 73' Composite Assume CB-33 Prestressed Non-Composite Box Beam 4'-0" Wide Bridge Standard PB 9A

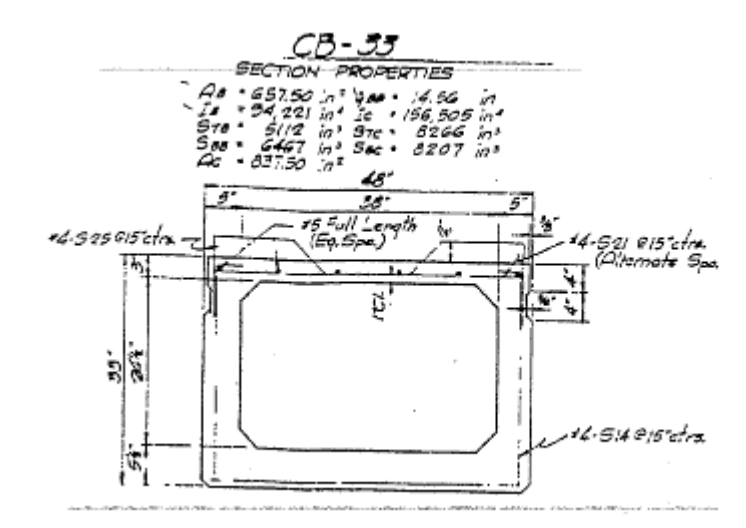

|      | 5100 | 12    | -    | 1                | 2                                                                                                    | 3                                                                                                    | · · · · | /            | 2           | 13             |         |
|------|------|-------|------|------------------|----------------------------------------------------------------------------------------------------|----------------------------------------------------------------------------------------------------|---------|--------------|-------------|----------------|---------|
| SRAN | Leco | 73.00 | \$57 | 200              |                                                                                                    | 1.5                                                                                                    | 1'57    | RAND         |             | 1.5            |         |
| 0    | 4    | ŝ.    | No.  | Row              | R BOND INPEAK                                                                                                    | ia de la compañía de la compañía de la compa | No.     | Row          | +BOND BREAK | in the         | WEIGHT  |
| 49   | 30.0 | 183   | 25   |                  |                                                                                                    | 1                                                                                                    | 14      | 7            |             | 100            | 1/04.3  |
|      | 36   | F     |      | 1.8-1            |                                                                                                    | -                                                                                                    | _       | 1            |             |                | 45200   |
|      |      | 2.01  | 27   | 171              |                                                                                                    |                                                                                                    | 72      |              |             | 1              |         |
| 61   | 26   |       |      | 2                | a wat had not make the set                                                                                                    |                                                                                                    | 13      | 2            |             |                | 10.000  |
|      |      | 10 44 |      | 3                |                                                                                                    | 1                                                                                                    |         | 3            |             | ++             | 46,600  |
| 63   | 14"  | 2.20  | 28   | <del>  6  </del> |                                                                                                    |                                                                                                    | 16      | 1            |             |                |         |
|      |      |       | -    | 3 1              | and the second second se |                                                                                                    |         | 2            |             |                | 49,000  |
|      | 4.0  | 3.22  | 29   | 7                |                                                                                                    |                                                                                                    | 77      | 7            |             |                |         |
| 60   | ×4   |       | 1    | 2                |                                                                                                    |                                                                                                    | -       | 2            |             | <del>   </del> | 69300   |
|      |      | 2.57  | 29   | -7-1             |                                                                                                    | -                                                                                                    |         | 3            |             |                | 49,500  |
| 67   | 1/2  |       | 1    | 2                |                                                                                                    |                                                                                                    | 10      |              |             |                |         |
|      |      |       | -    | 3                |                                                                                                    |                                                                                                    |         | - <u>*</u> - |             |                | 50,700  |
| ca   | 56-  | 2.75  | -29  | 6                |                                                                                                    | 1                                                                                                    | 19      | 1.1          | 182:9       |                |         |
| •2   | -//- | _     | _Z_  | - <u>*</u>       | - Alexandria alabid serverale res-                                                                                                    |                                                                                                    |         | 2            |             |                | 50.00   |
|      | 1.   | 2.95  | 29   | 7                |                                                                                                    | -                                                                                                    | 20      | 3            | 0.001.0     |                |         |
| 7/   | 78   |       | -71  | 2                | The LE LEWIS CO.                                                                                                    |                                                                                                    |         | 2            | L           |                | 58 ( CO |

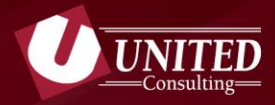

# **Build BrR Model**

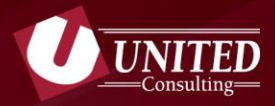

## **Bridge Description**

- Bridge ID = BIAS Asset Name
- NBI = BIAS Asset Code
- Description should include:
  - Name of individual responsible for the load rating
  - Name of individual responsible for review
  - Dates for each of the above

| a | BIAS Asset Name          |                                                                                                    |
|---|--------------------------|----------------------------------------------------------------------------------------------------|
|   | Bridge ID: BIAS Asset Na | Ame NBI Structure ID (8): BIAS Asset Code Template Superstructures BiAS Asset Code Bridge Completely Defined                                                                                                    |
|   | Description Description  | (cont'd) Alternatives Global Reference Point Traffic Custom Agency Fields                                                                                                    |
|   | Name: N                  | NBI=BIAS Asset Code (PCBB) Year Built: 1971                                                                                                    |
|   | Description: S<br>E<br>E | Single Span Continuous Prestressed Concrete Box Beam Bridge<br>Bridge Rated by: Andrew Hipskind (United Consulting) on January 25, 2017<br>Bridge Reviewed by: Jennifer Hart (United Consulting) on February 13, 2017<br>INDOT Reviewed by: |
|   | Location:                | Length: 73.00 ft                                                                                                    |

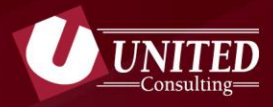

## **Define Materials**

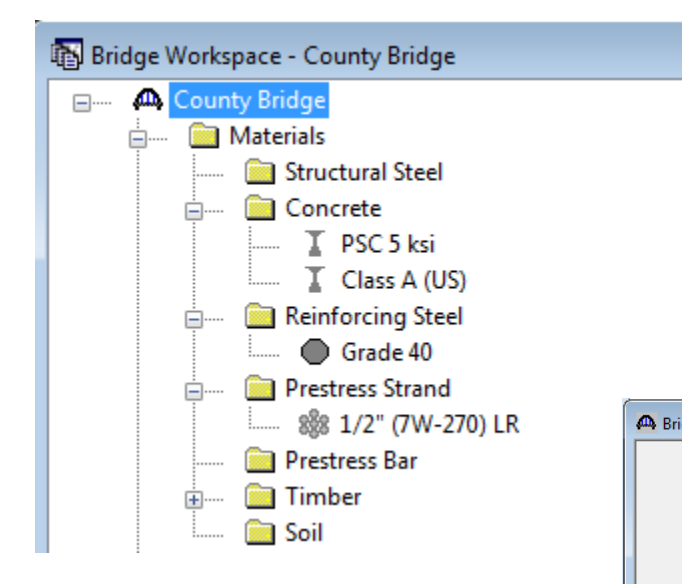

Start by copying materials from Library and make adjustments as needed.

| Name: PSC 5                      | ks De                                   | scription: F | Prestressed Concrete |  |
|----------------------------------|-----------------------------------------|--------------|----------------------|--|
|                                  | Compressive strength at 28 days (f'c) = | 5.000        | ksi                  |  |
|                                  | Initial compressive strength (f'ci) =   | 4.000        | ksi                  |  |
|                                  | Coefficient of thermal expansion =      | 0.000006     | 0000 1/F             |  |
|                                  | Density (for dead loads) =              | 0.150        | kcf                  |  |
|                                  | Density (for modulus of elasticity) =   | 0.145        | kcf                  |  |
|                                  | Std Modulus of elasticity (Ec) =        | 4074.28      | ksi                  |  |
|                                  | LRFD Modulus of elasticity (Ec) =       | 4291.19      | ksi                  |  |
|                                  | Std Initial modulus of elasticity =     | 3644.15      | ksi                  |  |
|                                  | LRFD Initial modulus of elasticity =    | 3986.55      | ksi                  |  |
|                                  | Poisson's ratio =                       | 0.200        |                      |  |
|                                  | Composition of concrete =               | Normal       | <b></b>              |  |
|                                  | Modulus of rupture =                    | 0.537        | ksi                  |  |
| '(7w-270) LR De                  | scription: Low relaxation 1/2"/Seven    | Wire/fpu =   | 270 Apply            |  |
| Ctrand diameter -                | 0.5000                                  |              |                      |  |
| Strand diameter =                | 0.153                                   |              |                      |  |
| Strand type =                    | Stress Believed                         |              |                      |  |
| Ultimate tensile strength (Fu) = | 270.000 ksi                             |              |                      |  |
| Yield strenath (Fv) =            | 243.000 ksi                             |              |                      |  |
| Modulus of elasticity (E) =      | 28500.00 ksi                            |              |                      |  |
| Transfer length (Std) =          | 25.0000 in                              |              |                      |  |
| Transfer length (LRFD) =         | 30.0000 in                              |              |                      |  |
| 2 . ,                            | 0.520 lb/ft                             |              |                      |  |
| Unit load per length =           | ILST IN                                 |              |                      |  |
| Unit load per length =           | Epoxy coated                            |              |                      |  |

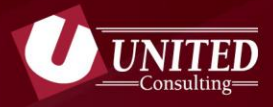

## **Define Beam Shapes**

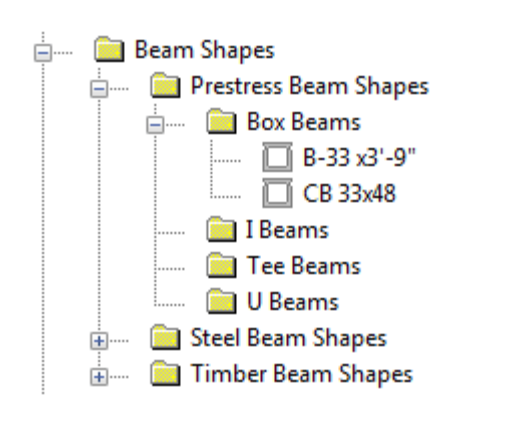

Build beams with dimensions that match the standard drawings

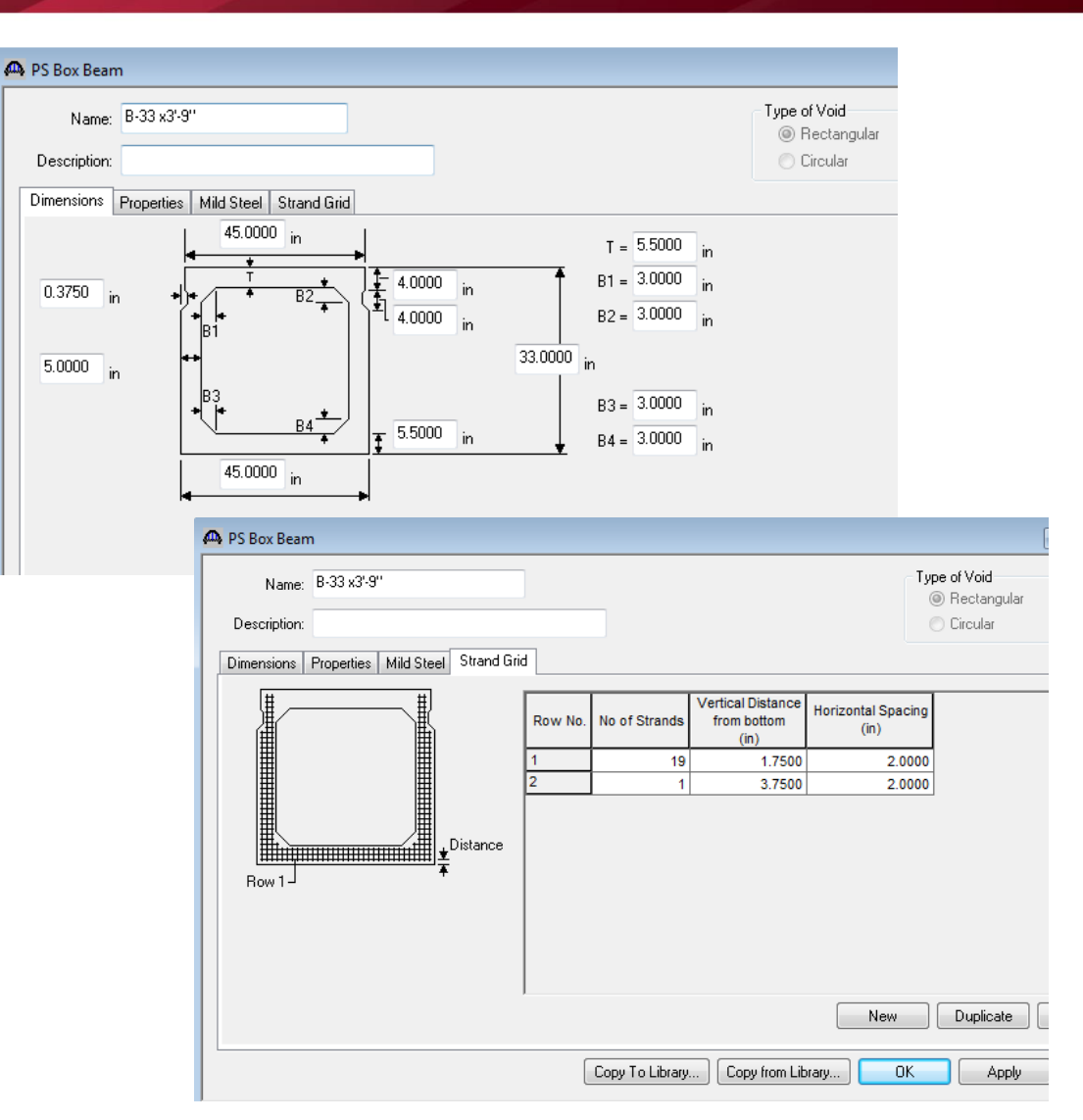

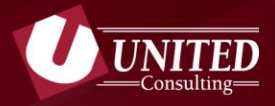

## **Define Railing / Appurtenances**

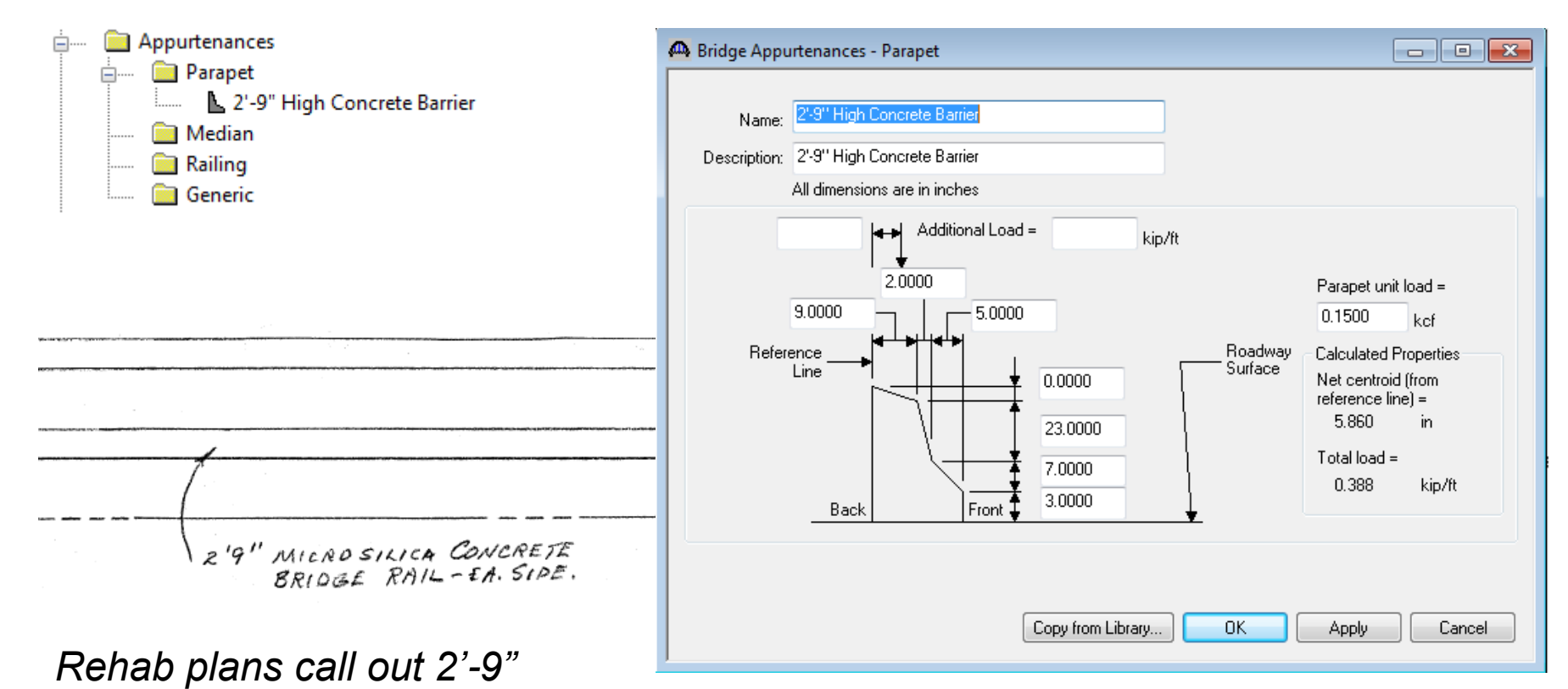

bridge rail each side.

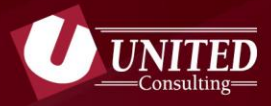

# **Create Superstructure Definition**

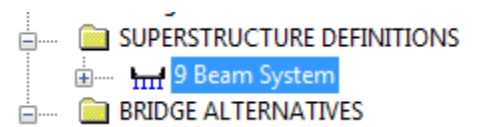

| New Superstructure Definition                             |   |                                                                        |                                          |
|-----------------------------------------------------------|---|------------------------------------------------------------------------|------------------------------------------|
| Girder System Superstructure                              |   | Girder System Superstructure Definition                                |                                          |
| Floor System Superstructure                               |   | Definition Analysis Specs Engine                                       |                                          |
| Floor Line Superstructure                                 |   | Name: 9 Beam System                                                    | Frame Structure<br>Simplified Definition |
| Truss System Superstructure     Truss Line Superstructure |   | Description:                                                           | Deck type:                               |
| Reinforced Concrete Slab System Superstructure            | - |                                                                        | Concrete                                 |
| Concrete Multi-Cell Box Superstructure                    |   |                                                                        | -                                        |
|                                                           | r | Default Units: US Customary   Lenter Span Lengths  Along the Reference | For PS only                              |
|                                                           |   | Number of spans: 1 Line:                                               | Average humidity:                        |
|                                                           |   | Number of girders: 9 Span (ft)<br>1 72 33                              | 70.000 %                                 |
|                                                           |   | 12.00                                                                  | Member Alt. Types                        |
|                                                           |   |                                                                        | III Steel<br>IV P/S                      |
|                                                           |   |                                                                        | R/C                                      |

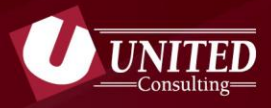

### **Create Load Cases**

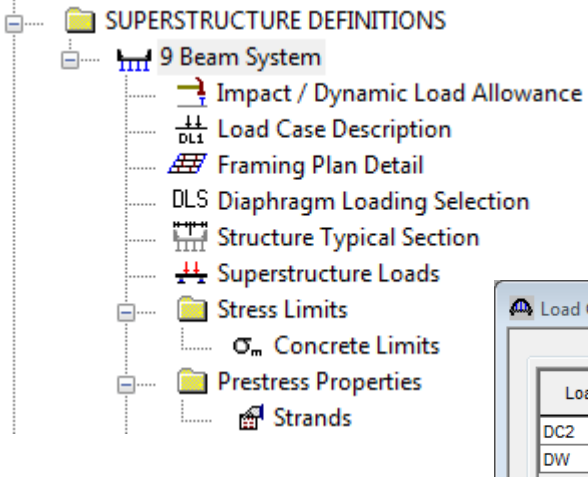

#### Start by adding Default Load Case Descriptions delete the ones not used.

| • |
|---|
| • |
|   |
|   |
|   |
|   |
|   |
|   |
|   |
|   |
|   |
|   |
|   |
|   |

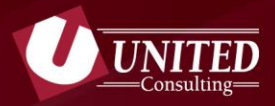

## **Create Framing Plan**

|                                                                                                    | 🗛 Schematics: Framing Plan View                                                                                                    |
|----------------------------------------------------------------------------------------------------|----------------------------------------------------------------------------------------------------|
| A Structure Framing Plan Details                                                                                                    |                                                                                                    |
| Number of spans =           Layout         Diaphragms           Girder Spacing Orientation                                                                                                    | County Bridge<br>NBI≕County Bridge NBI (PCBB) - 9 Beam System<br>02/14/17                                                                                                    |
| Support Skew     (Degrees)     1 -10.0000     2 -11.0000                                                                                                    |                                                                                                    |
| Z         -10.0000           Girder         Girder Spacing<br>(ft)           Bay         Start of<br>Girder           1         3.88           2         3.75           3         3.75           4         3.75           5         3.75           6         3.75           7         3.75           8         3.88 | PSCBB1<br>PSCBB2<br>PSCBB2<br>PSCBB3<br>PSCBB3<br>PSCBB3<br>PSCBB4<br>PSCBB5<br>PSCBB6<br>PSCBB6<br>PSCBB6<br>PSCBB7 - DET<br>PSCBB9<br>Jack PSCBB9<br>Jack PSCBB4<br>PSCBB9<br>Jack PSCBB4<br>PSCBB9<br>Jack PSCBB4<br>PSCBB9<br>Jack PSCBB4<br>PSCBB4<br>PSCBB5<br>PSCBB5<br>PSCBB5<br>PSCBB5<br>PSCBB6<br>PSCBB5<br>PSCBB6<br>PSCBB5<br>PSCBB6<br>PSCBB5<br>PSCBB6<br>PSCBB6<br>PSCB6<br>PSCB6<br>PSC |
|                                                                                                    |                                                                                                    |

*View Schematic icon provides a graphic of the structure to compare with plans/sketches* 

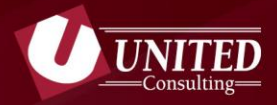

## **Create Structure Typical Section**

|                                                                                                    | 🗛 Schematics: Bridge Typical Cross Section View                                                                                                    |
|----------------------------------------------------------------------------------------------------|----------------------------------------------------------------------------------------------------|
| A Structure Typical Section                                                                                                    |                                                                                                    |
| Distance from left edge of deck to<br>superstructure definition ref. line<br>Deck<br>thickness                                                                                                    | County Bridge<br>NBI=County Bridge NBI (PCBB) - 9 Beam System<br>02/14/17                                                                                                    |
| Left overhang                                                                                                    | 35'-0"                                                                                                    |
| Deck       Deck (Cont'd)       Parapet       Median       Railing       Generic       Sidewalk       Lane Position       Striped Lanes       W         Superstructure definition reference line is       within <ul> <li>the bridge deck.</li> <li>Distance from left edge of deck to</li> <li>17.50</li> <li>17.50</li>      &lt;</ul> | 32'-4"                                                                                                    |
| Superstructure definition reference line =       It       It         Distance from right edge of deck to<br>superstructure definition reference line =       17.50       ft                                                                                                    | — Deck Thickness 6"                                                                                                    |
| Left overhang = 2.38 ft 2.38 ft<br>Computed right overhang = 2.37 ft 2.37 ft                                                                                                    | Travelway 1                                                                                                    |
|                                                                                                    | PSQBB1 PSQBB2 PSQBB3 PSQBB4 PSQBB5 PSQBB6CBB7 -P34DBB8 - DE+SQBB9<br>CB 33x48B-33 x3'-9B-33 x3'-9B-33 x3'-9B-33 x3'-9B-33 x3'-9B-33 x3'-9B-33 x3'-9'CB 33x48<br>2'-4 1/2'3'-10 1/2'' 3'-9'' 3'-9'' 3'-9'' 3'-9'' 3'-9'' 3'-9'' 3'-9'' 3'-9'' 3'-9'' 3'-9'' 3'-9'' 3'-9'' 3'-9'' |
|                                                                                                    |                                                                                                    |

BrR uses information in this dialog box to calculate dead loads.

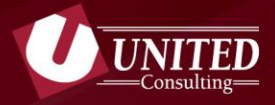

## **Define Concrete Stress Limits & Strand Properties**

|                         |                                                       |                            | 🕰 Stress Limit Sets - Concrete    |           |           |        |
|-------------------------|-------------------------------------------------------|----------------------------|-----------------------------------|-----------|-----------|--------|
| SUPERSTRUCTURE DEFINI   | ITIONS                                                |                            |                                   |           |           |        |
| 🖮 🖬 9 Beam System       |                                                       |                            | Name:                             |           |           |        |
|                         | mic Load Allowance                                    |                            | Description:                      |           |           |        |
| Load Case Des           | cription                                              |                            |                                   |           |           |        |
| Framing Plan D          | Detail                                                |                            | Loncrete Material:                |           |           |        |
| DIS Dianhragm Los       | ding Selection                                        |                            |                                   | LFD       | LRFD      |        |
|                         | all Contine                                           |                            | Initial allowable compression:    | 2.400 ksi | 2.400 ksi |        |
| Structure Typic         | al Section                                            |                            | Initial allowable tension:        | 0.190 ksi | 0.190 ksi |        |
|                         | Loads                                                 |                            | Final allowable compressions      | 3,000     | 3,000     |        |
| Stress Limits           |                                                       |                            | Final allowable compression.      | ksi       | s.soo ksi |        |
| σ <sub>m</sub> Concrete | Limits                                                |                            | Final allowable tension:          | 0.425 ksi | 0.425 ksi |        |
| 📄 🔤 Prestress Prope     | erties                                                |                            | Final allowable DL compression:   | 2.000 ksi | 2.250 ksi |        |
| 🔤 🚮 Strands             |                                                       |                            | Final allowable slab compression: | ksi       | ksi       |        |
|                         | A Prestress Properties                                |                            | Final allowable compression:      | 2.000 ksi | 2.000 ksi |        |
|                         | Name: Strands                                         |                            | (LL + 1/2(Pe + DL))               |           |           |        |
|                         |                                                       |                            |                                   |           | OK Apply  | Cancel |
|                         | General P/S Data Loss Data - Lump Sum Loss Data - PCI |                            |                                   |           |           |        |
|                         | P/S strand material: 1/2" (7W-270) LR 🔹               | Jacking stress ratio:      | 0.750                             |           |           |        |
|                         | Loss method: AASHTO Refined -                         | P/S transfer stress ratio: |                                   |           |           |        |
|                         |                                                       | Transfer time:             | 24.0 Hours                        |           |           |        |
|                         |                                                       | Ago at dock placements     | 28.00 Days                        |           |           |        |
|                         |                                                       | Age at deck placement.     | 27375.00                          |           |           |        |
|                         | Loss Data - AASHTU                                    | Final age:                 | Days                              |           |           |        |
|                         | Percentage DL: 0.0 %                                  |                            |                                   |           |           |        |
|                         | 🕜 luckula electia gaine                               |                            |                                   |           |           |        |
|                         |                                                       |                            |                                   |           |           |        |
|                         |                                                       |                            |                                   |           |           |        |
|                         |                                                       |                            |                                   |           |           |        |
|                         |                                                       | ОК                         | Apply Cancel                      |           |           |        |
|                         |                                                       |                            |                                   |           |           |        |

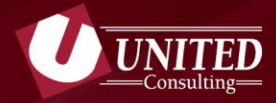

# Build Individual Members

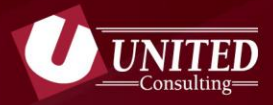

# **Select Control Options**

Generate at 10<sup>th</sup> points except at supports

Generate at support face & critical shear points

Provide information for Effective Supports within model

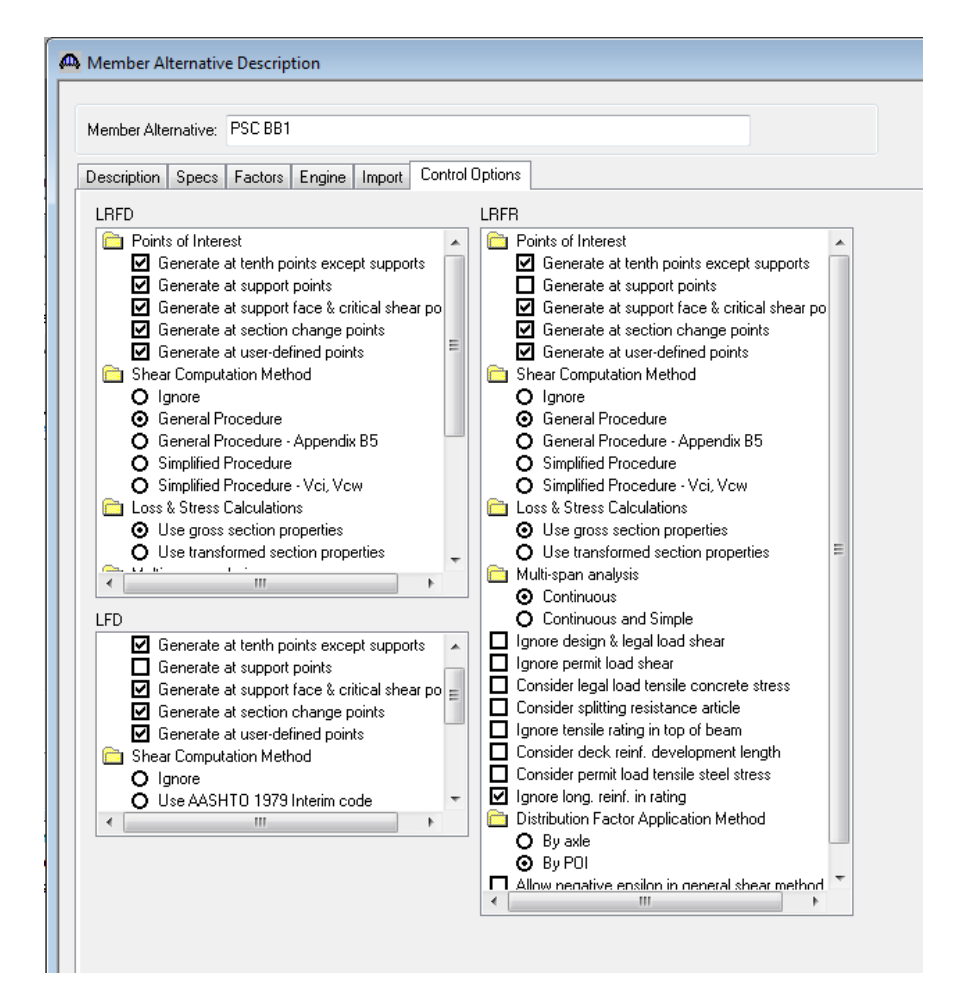

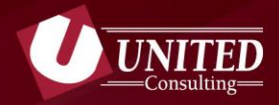

# **Calculate Live Load Distribution Factor**

| I PSCBBI         Hember Loads         Supports         MEMBER ALTERNATIVES         I PSC BB1 (E) (C)         Impact / Dynamic Load Allowance         Impact / Dynamic Load Allowance                                                                                                    | imme in Members                                                                                                    | 🂫 Live Load Dis                                      | tribution                                                                |                        |                                  |                    |              |
|----------------------------------------------------------------------------------------------------|----------------------------------------------------------------------------------------------------|------------------------------------------------------|--------------------------------------------------------------------------|------------------------|----------------------------------|--------------------|--------------|
| Impact / Dynamic Load Allowance         Impact / Dynamic Load Allowance         Impact / Dynamic Load Allowance <td>■ I PSCBB1<br/><br/>Supports<br/> I PSC BB1 (E) (C)<br/> I Default Materials</td> <td>Standard LF<br/>Distribution<br/>© Use<br/>V Allow dist</td> <td>FD<br/>Factor Input Method<br/>Simplified Method<br/>ribution factors to be</td> <td>Use Advar</td> <td>nced Method<br/>effects of permit</td> <td>loads with routine</td> <td>traffic</td> | ■ I PSCBB1<br><br>Supports<br>I PSC BB1 (E) (C)<br>I Default Materials                                                                                                    | Standard LF<br>Distribution<br>© Use<br>V Allow dist | FD<br>Factor Input Method<br>Simplified Method<br>ribution factors to be | Use Advar              | nced Method<br>effects of permit | loads with routine | traffic      |
| <ul> <li>Shrinkage/Time</li> <li>Beam Details</li> <li>Effective Supports</li> <li>Mild Steel Layout</li> <li>Strand Layout</li> <li>Span 1</li> <li>Deck Profile</li> <li>Haunch Profile</li> <li>Interior Diaphragms</li> <li>Shear Reinforcement Ranges</li> <li>Points of Interest</li> </ul>                                                                                                    | LL List, Live Load Distribution                                                                                                    | Lanes                                                |                                                                          | Distribution<br>(Wheel | Factor<br>s)                     |                    |              |
| <ul> <li>Beam Details</li> <li>Effective Supports</li> <li>Mild Steel Layout</li> <li>Strand Layout</li> <li>Span 1</li> <li>Deck Profile</li> <li>Haunch Profile</li> <li>Interior Diaphragms</li> <li>Shear Reinforcement Ranges</li> <li>Points of Interest</li> </ul>                                                                                                    | 投 Shrinkage/Time                                                                                                    | Loaded                                               | Shear                                                                    | Shear at<br>Supports   | Moment                           | Deflection         |              |
| Effective Supports  Multi-Lane 0.673 0.753 0.673 0.444  Multi-Lane 0.673 0.753 0.673 0.444  Multi-Lane 0.673 0.753 0.673 0.444  Compute from Typical Section View Calcs OK Apply Cancel                                                                                                    | 🗕 Beam Details                                                                                                    | 1 Lane                                               | 0.673                                                                    | 0.753                  | 0.673                            | 0.222              |              |
| Points of Interest                                                                                                    | Effective Supports  Image: Mild Steel Layout  Image: Mild Steel Layout  Image: Strand Layout  Image: Span 1  Image: Deck Profile  Image: Maunch Profile  Image: Maunch Profile  Image: Shear Reinforcement Ranges  Image: Shear Reinforcement Ranges  Image: Shear Re | Mult-Lane<br>Compute<br>Typical Ser                  | from<br>tion                                                             | 0.753                  | 0.673                            | 0.444              | Apply Cancel |
|                                                                                                    |                                                                                                    | •                                                    |                                                                          |                        |                                  |                    | · ·          |

BrR uses beam information and bridge geometry to compute LLD factors. This does not automatically update when revisions are made to the model.

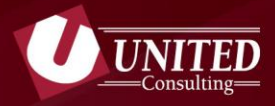

# **Assign Beam Details**

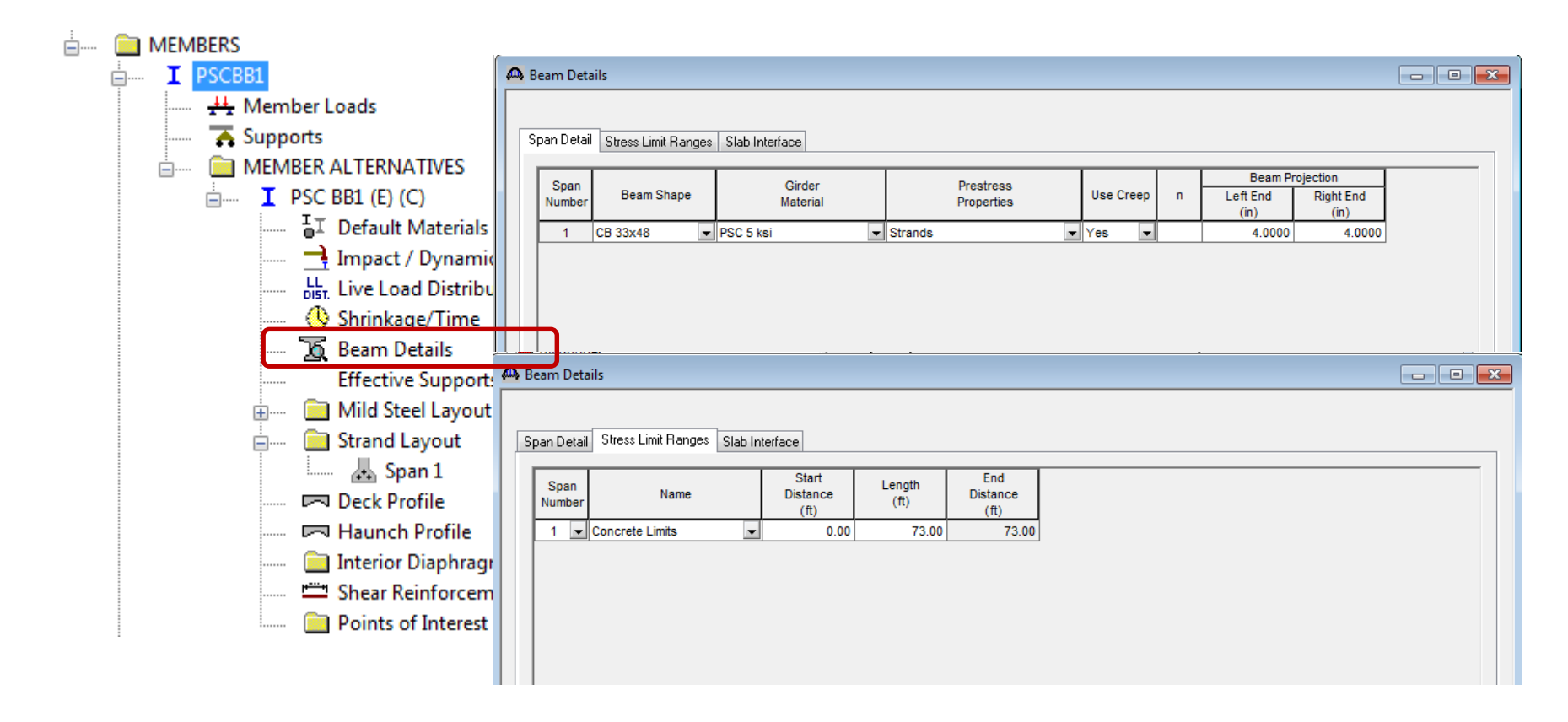

Assign previously defined materials to individual beams

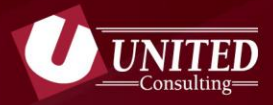

## **Layout Strands**

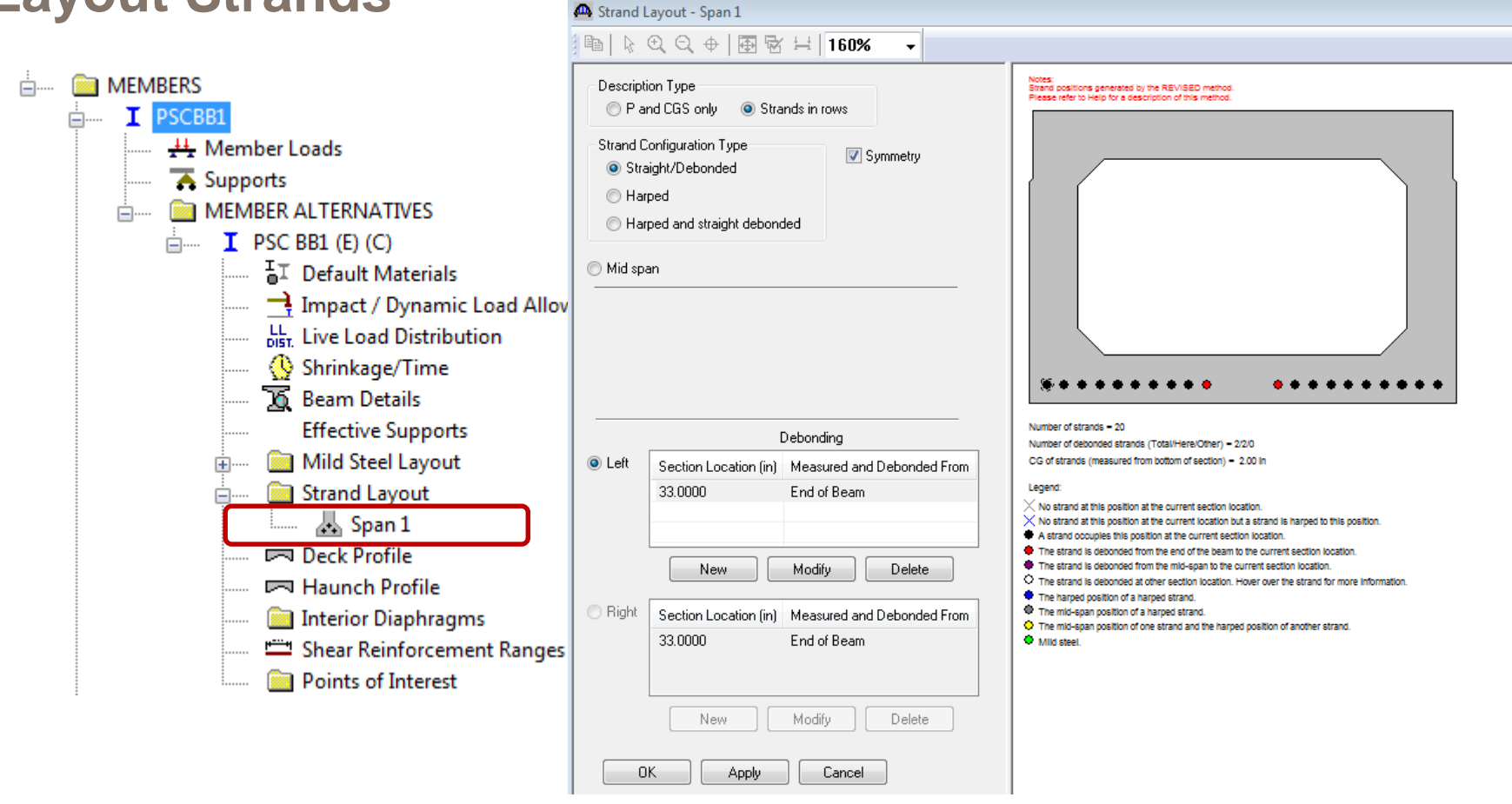

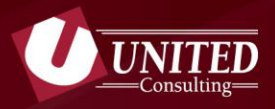

### **Define Deck Profile**

| ÷ | MEMBERS                 |       |                                 |                   |                  |                |                  |            |                       |                       |                        |                          |    |        |   |
|---|-------------------------|-------|---------------------------------|-------------------|------------------|----------------|------------------|------------|-----------------------|-----------------------|------------------------|--------------------------|----|--------|---|
|   | Em I PSCBB1             | 🗛 D   | eck Profile                     |                   |                  |                |                  |            |                       |                       |                        |                          |    | • ×    | ζ |
|   |                         | Тур   | e: PS Precast Box               | ]                 |                  |                |                  |            |                       |                       |                        |                          |    |        |   |
|   | 🚡 Supports              | De    | eck Concrete Reinforcement      |                   |                  |                |                  |            |                       |                       |                        |                          |    |        |   |
|   | 🖮 💼 MEMBER ALTERNATIVES |       |                                 |                   |                  |                |                  |            |                       |                       |                        |                          |    |        |   |
|   | I PSC BB1 (E) (C)       |       |                                 |                   | Start            |                | End              | Structural | Start Effective       | End Effective         | Start Effective        | End Effective            | 1  |        |   |
|   | 🖥 Default Materials     |       | Material                        | Support<br>Number | Distance<br>(ff) | Length<br>(ft) | Distance<br>(ft) | Thickness  | Flange Width<br>(Std) | Flange Width<br>(Std) | Flange Width<br>(LRFD) | Flange Width<br>(LRFD) n |    |        |   |
|   | Impact / Dynamic I      |       | Class A (US)                    | 1 -               | 0.00             | 72 33          | 72.33            | 6 0000     | (in)<br>51 7500       | (in)<br>51 7500       | (in)<br>0 0000         | (in)<br>0 0000 8         | 4  |        |   |
|   | LL Live Load Distributi |       |                                 |                   | 0.00             | 12.00          | 72.00            | 0.0000     | 01.1000               | 01.1000               | 0.0000                 | 0.0000 0.                | _  |        |   |
|   | 🕓 Shrinkage/Time        |       |                                 |                   |                  |                |                  |            |                       |                       |                        |                          |    |        |   |
|   | 🐱 Beam Details          |       |                                 |                   |                  |                |                  |            |                       |                       |                        |                          |    |        |   |
|   | Effective Supports      |       |                                 |                   |                  |                |                  |            |                       |                       |                        |                          |    |        |   |
|   | 🖽 📖 Mild Steel Layout   |       |                                 |                   |                  |                |                  |            |                       |                       |                        |                          |    |        |   |
|   | 📄 🧰 Strand Layout       |       |                                 |                   |                  |                |                  |            |                       |                       |                        |                          |    |        |   |
|   |                         |       | ·                               |                   |                  |                |                  |            |                       |                       |                        |                          |    |        |   |
|   | 📼 Deck Profile          |       | Compute from<br>Typical Section |                   |                  |                |                  |            |                       |                       | New                    | Duplicate                | De | lete   |   |
|   | 📼 Haunch Profile        |       |                                 |                   |                  |                |                  |            |                       |                       | ОК                     | Apply                    |    | Cancel |   |
|   | 🧰 Interior Diaphragm    |       |                                 |                   |                  |                |                  |            |                       |                       |                        |                          |    |        |   |
|   | 📖 🕮 Shear Reinforcemer  | nt Ra | anges                           |                   |                  |                |                  |            |                       |                       |                        |                          |    |        |   |
|   | 📄 Points of Interest    |       |                                 |                   |                  |                |                  |            |                       |                       |                        |                          |    |        |   |

Deck profile is used to calculate effective flange width and not dead loads

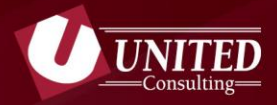

### **Define Shear Reinforcement Ranges**

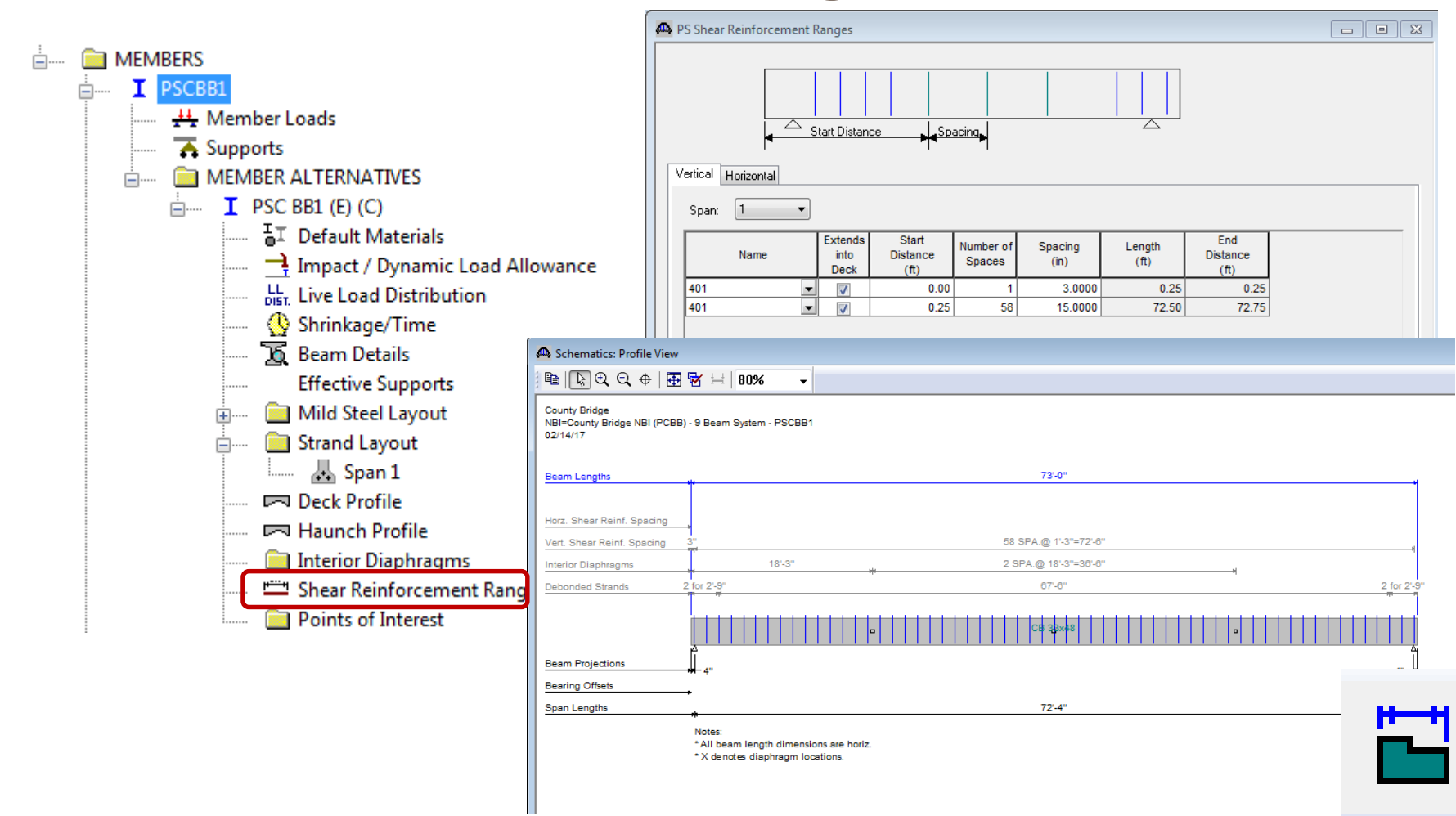

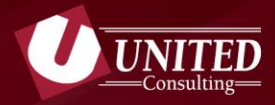

# **Perform Load Rating**

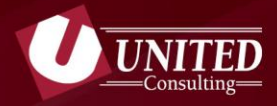

# **Define Analysis Settings and Perform Rating**

| SUPERSTRUCTURE DEFINITIONS  Supervision  Supervision  Su | Analysis Settings                                                                                                    | <u>r</u>                                                                                         |
|----------------------------------------------------------------------------------------------------|----------------------------------------------------------------------------------------------------|--------------------------------------------------------------------------------------------------|
| DLS Diaphragm Loading Selection<br>                                                                                                    | As Requested       Apply Preference Setting:       None         Vehicles       Output Engine Description         Vehicles       Both directions       Refresh Temporary Vehicles         Vehicles       Vehicles         Vehicles       Add to         Atternate Military Loading       Add to         H 15-44       H 20-44         H 20-44       Particles         H 20-44       Particles         H 5 2044       Particles         NRL       SU5         SU5       SU6         SU7       Type 3 3         Tupe 3.3       Tupe 3.3         Tupe 3.3       Sure Template | Select<br>Analysis<br>Settings icon<br>to select<br>rating<br>method and<br>vehicles to<br>rate. |

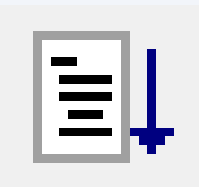

Highlight Beam (or System) and select Analyze Icon to perform load rating.

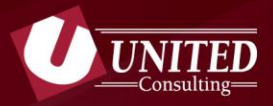

# **BrR View Analysis Results**

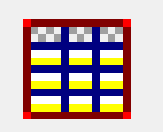

| 🗛 Analysis Results - PSC BB1                                           |                   |                                |                                   |                                   |                                                   |                                                    |                                                    |                               |                            |                                                |                                             |                                         |                               |                                   |                               |                                   |                                               |                                                      |                                                                                         |                                                         |                                              |                           |                          |
|------------------------------------------------------------------------|-------------------|--------------------------------|-----------------------------------|-----------------------------------|---------------------------------------------------|----------------------------------------------------|----------------------------------------------------|-------------------------------|----------------------------|------------------------------------------------|---------------------------------------------|-----------------------------------------|-------------------------------|-----------------------------------|-------------------------------|-----------------------------------|-----------------------------------------------|------------------------------------------------------|-----------------------------------------------------------------------------------------|---------------------------------------------------------|----------------------------------------------|---------------------------|--------------------------|
| Report Type<br>Rating Results Summary                                  | ✓ Lane.           | /Impact Loadin;<br>s Requested | g Type                            | Display Fo<br>Mutiple ra          | ormat<br>ating lev                                | els per n                                          | ow                                                 | •                             |                            |                                                |                                             |                                         |                               |                                   |                               |                                   |                                               |                                                      |                                                                                         |                                                         |                                              |                           |                          |
| Live Load                                                              | Live Load<br>Type | Rating Method                  | Inventory<br>Load Rating<br>(Ton) | Operating<br>Load Rating<br>(Ton) | Legal<br>Opera<br>ting<br>Load<br>Rating<br>(Ton) | Permit<br>Invento<br>ry<br>Load<br>Rating<br>(Ton) | Permit<br>Operati<br>ng<br>Load<br>Rating<br>(Ton) | Inventory<br>Rating<br>Factor | Operating<br>Rating Factor | Legal<br>Opera<br>ting<br>Rating<br>Facto<br>r | Permit<br>Invento<br>ry<br>Rating<br>Factor | Permit<br>Operating<br>Rating<br>Factor | Inventory<br>Location<br>(ft) | Inventory<br>Location<br>Span-(%) | Operating<br>Location<br>(ft) | Operating<br>Location<br>Span-(%) | Legal<br>Operat<br>ng<br>Locatio<br>n<br>(ft) | Legal<br>Opera<br>ing<br>Locati<br>on<br>Span-<br>%) | Per<br>mit Pern<br>Inv Inve<br>ent or<br>ory Loc<br>Lo or<br>(cat Spa<br>ion (%<br>(ft) | mit Permit<br>Opera<br>y ng<br>at Locat<br>n<br>n- (ft) | P<br>e<br>ati<br>io<br>C<br>P<br>e<br>r<br>a | Inventory<br>Limit State  | Operating<br>Limit State |
| H 20-44                                                                | Lane              | LFD                            | 33.24                             | 55.51                             | 1                                                 |                                                    |                                                    | 1.662                         | 2.775                      |                                                |                                             |                                         | 36.17                         | 1 - ( 50.0)                       | 36.17                         | 1 - ( 50.0                        | )                                             | /                                                    |                                                                                         |                                                         |                                              | Design Flexure - Concrete | Design Flexure - Conc    |
| HS 20-44                                                               | Lane              | LFD                            | 59.83                             | 99.91                             |                                                   |                                                    |                                                    | 1.662                         | 2.775                      |                                                |                                             |                                         | 36.17                         | 1 - ( 50.0)                       | 36.17                         | 1 - ( 50.0)                       |                                               |                                                      |                                                                                         |                                                         |                                              | Design Flexure - Concrete | Design Flexure - Conc    |
| H 20-44                                                                | Axle Load         | LFD                            | 37.06                             | 61.89                             | 1                                                 |                                                    |                                                    | 1.853                         | 3.094                      |                                                |                                             |                                         | 36.17                         | 1 - ( 50.0)                       | 36.17                         | 1 - ( 50.0)                       | )                                             |                                                      |                                                                                         |                                                         |                                              | Design Flexure - Concrete | Design Flexure - Conc    |
| HS 20-44                                                               | Axle Load         | LFD                            | 43.56                             | 72.74                             |                                                   |                                                    |                                                    | 1.210                         | 2.021                      | 1                                              |                                             |                                         | 36.17                         | 1 - ( 50.0)                       | 36.17                         | 1 - ( 50.0)                       | )                                             |                                                      |                                                                                         |                                                         |                                              | Design Flexure - Concrete | Design Flexure - Conc    |
| 4                                                                      |                   |                                |                                   |                                   |                                                   |                                                    |                                                    |                               |                            |                                                |                                             |                                         |                               |                                   |                               |                                   |                                               |                                                      |                                                                                         |                                                         |                                              |                           |                          |
| AASHTO LFR Engine Version 6.7.1.3001 Analysis Preference Setting: None |                   |                                |                                   |                                   |                                                   |                                                    |                                                    |                               |                            |                                                |                                             |                                         |                               |                                   |                               |                                   |                                               |                                                      |                                                                                         |                                                         |                                              |                           |                          |
|                                                                        |                   |                                |                                   |                                   |                                                   |                                                    |                                                    |                               |                            |                                                |                                             |                                         |                               |                                   |                               |                                   |                                               |                                                      |                                                                                         |                                                         |                                              |                           | Close                    |

- **Controlling Rating** (HS20 Inv = 1.210)
- Limiting Condition (Design Flexure Concrete)
- Location (36.17 ft, or 50% of Span 1)

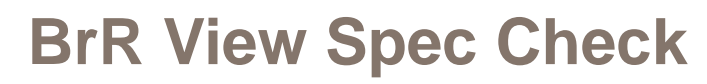

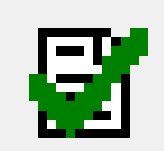

After the controlling location and condition is identified, use the View Spec Check icon to identify the limiting AASHTO Code reference.

| 🚊 🚥 SUPERSTRUCTURE DEFINITIONS      | Specification Checks for PSC BB1 - 21 of 592 |                                                       |             |             |               |
|-------------------------------------|----------------------------------------------|-------------------------------------------------------|-------------|-------------|---------------|
| 🖃 🖬 🖬 9 Beam System                 | Guerstructure Component                      | Specification Reference                               | Limit State | Flex. Sense | Pass/Fail     |
| Impact / Dynamic Load Allowance     | Prestress Calculations                       | ✓ 6B.5.3.3 PS Concrete Compressive Stress             |             | N/A         | Passed        |
| Load Case Description               | 🗄 🦲 Stage 1                                  | ✓ 6B.5.3.3 PS Concrete Tensile Stress                 |             | N/A         | Passed        |
| Framing Plan Detail                 | i Stage 2                                    | ✓ 6B.5.3.3 PS Flexure Rating                          |             | N/A         | Passed        |
| UL3 Diaphragm Loading Selection     | Stage 3                                      | 6B.5.3.3 PS Moment Capacity                           |             | N/A         | General Comp. |
| Superstructure Loads                |                                              | ✓ 6B.5.3.3 PS Shear Rating                            |             | N/A         | Passed        |
| Superstructure cours                | Span 1 - 162 ft                              | ✓ 6B.5.3.3 PS Steel Tensile Stress                    |             | N/A         | Passed        |
| Prestress Properties                | Span 1 - 1.75 ft.                            | 🖺 8.16.2.7 Design Assumptions                         |             | N/A         | General Comp. |
| 🗑 🛄 Shear Reinforcement Definitions | □ Span 1 - 4.50 ft.                          | 9.15.2.3 Concrete - Cracking Stress                   |             | N/A         | General Comp. |
| 🖃 🚥 💼 MEMBERS                       | 📄 Span 1 - 7.23 ft.                          | ✓ 9.17 Flexural Strength                              |             | N/A         | Passed        |
| ⊨ I PSCBB1                          |                                              | 9.18.2.1 Ductility Limits - Minimum Steel             |             | N/A         | General Comp. |
| 👫 Member Loads                      |                                              | 9.20.1.3 Nominal Shear Capacity                       |             | N/A         | General Comp. |
| 🗛 Supports                          |                                              | 9.20.2.1 Shear Strength Provided by Concrete          |             | N/A         | General Comp. |
| MEMBER ALTERNATIVES                 |                                              | 9.20.2.2 Shear Strength Provided by Concrete          |             | N/A         | General Comp. |
| i PSC BB1 (E) (C)                   |                                              | 9.20.2.3 Shear Strength Provided by Concrete          |             | N/A         | General Comp. |
|                                     | Span 1 - 50.63 ft.                           | 9.20.2.5 Shear Strength Provided by Concrete          |             | N/A         | General Comp. |
| Member Loads                        | Span 1 - 57.87 ft.                           | 9.20.3.1 Shear Strength Provided by Web Reinforcement |             | N/A         | General Comp. |
|                                     | Span 1 - 65.10 ft.                           | 9.28 Embedment of Prestressed Strand                  |             | N/A         | General Comp. |
|                                     | Span 1 - 07.83 ft.                           | Computation of Vp                                     |             | N/A         | General Comp. |
| T PSCBB4                            | Span 1 - 70.36 ft.                           | PS Basic Properties Calculation                       |             | N/A         | General Comp. |
| I PSCBB5                            | Span 1 - 72.33 ft.                           | PS Gross Composite Section Properties                 |             | N/A         | General Comp. |
|                                     |                                              | Stresses                                              |             | N/A         | General Comp. |

*Tip:* Select individual Specification References and dial in to additional detailed computations.

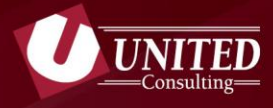

# **Thank You!**

For additional questions, please contact:

Jennifer Hart O: 317-895-2585 E: Jennifer.hart@ucindy.com

1625 N Post Rd Indianapolis, IN 46219 www.ucindy.com

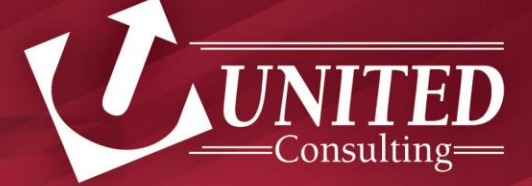